User manual – KH300

| 1, Preface     |   |
|----------------|---|
| 1.1 Preface    | 1 |
| 1.2 Parts list | 2 |
| 1.3 Notice     | 2 |

# 2、General

| 2.1 Brief feature | 2    |
|-------------------|------|
| 2.2 Technical da  | 1ta2 |
| 2.3 Type definiti | on3  |

# 3, Installation

| -3 |
|----|
| -3 |
| 4  |
| -5 |
| -5 |
| 5  |
| -5 |
|    |

# 4. Operation guide

| 4.1 Panel description6                      |
|---------------------------------------------|
| 4.2 Key operation6                          |
| 4.3 Configuration6                          |
| 4.4 Parameter menu7                         |
| 4.5 Setting menu8                           |
| 4.6 Example for setting of input channel-13 |
|                                             |

# 5, Screen description

| 5.1  | Real time curve14        |
|------|--------------------------|
| 5.2、 | Multi-Channel display15  |
| 5.3、 | Single Channel display15 |
| 5.4、 | Bargraph display15       |
| 5.5、 | History Curve display16  |

# 

- 7. Function description
  7.1. Digital filter-----18
  7.2. Alarm output------18

# 8、Data output and analysis

| 8.1、 | Data | outpu  | t         |     | 1 | 9 |
|------|------|--------|-----------|-----|---|---|
| 8.2、 | Data | analys | sis softw | are | 1 | 9 |

9. Communication9.1. Communication mode-----21

# 1、Preface

#### 1.1、Preface

Please read this manual before you use the instrument.

#### 1.2、Parts list

| Part name    | amount | y/n           |
|--------------|--------|---------------|
| Main machine | 1      | у             |
| Bracket      | 2      | У             |
| U disk       | 1      | If U selected |
| CD           | 1      | у             |
| Manual       | 1      | У             |
|              |        |               |
|              |        |               |
|              |        |               |
|              |        |               |
|              |        |               |
|              |        |               |

# 1.3、Notice

- When you open the package, please check the appearance and the type to make sure it is the one you customized. If there are any problems please contact us immediately.
- Please understand the connecting and operation before the installation
- Please use the instrument in good condition. To avoid the dangerous you'd better not to open if by yourself, if there are any problems, please contact us at first.
- Don't use the organic solvents to clean the LCD screen or sharped by objects-extruded, it will damage the screen.
- The instrument should be detected once a year, if it is out of the range error, it mostly lead by the moisture, dust or corrosion. You can clean and dry it to solve the above problem. If don't, please contact our technicians.

# 2、General

#### 2.1、Brief feature

5.6 inch TFT color LCD, wide visual angle, high lightness and contrast.
Flexible setup function and a powerful statistics analysis function, easy operation
Multiple channels input, photoelectric isolation for different channels
TC and RTD input with nonlinear amendment, high precision and stable performance.
Huge capacity storage and long recording time. The standard storage is 8 MB. It can be increased by as per customer's requirement.

#### 2.2、Technical data

Input specification

TC:K.S.E.J.T.B.N

RTD : Cu50、Pt100、Cu100

Linear voltage : 0 - 5V, 1 - 5V and etc.

Linear current : 0 - 10mA, 4 - 20mA and etc. (Need to connect with  $500\Omega$  or  $250\Omega$  precision resistor if no any speical requirment when placing order)

#### • Measure range

K ( -50 ~ 1300°C ), S ( -50 ~ 1700°C ), T ( -200 ~ 350°C ) , E ( 0 ~ 800°C ), J ( 0 ~ 1000°C ), B ( 300 ~ 1800°C ), N ( 0 ~ 1300°C ) Cu50 ( -50 ~ 150°C ) , Pt100 ( -200 ~ 600°C ), Cu100 ( -50 ~ 150°C ) Linear input : -29999 - 29999, up to customer

Measure precision : 0.2 grade ----- RTD, linear voltage, linear current, TC input and copper resistance or freezing point compensation

0.2%FS±2.0°C ----- TC input and measure temperature for compensating cold terminal by meter interior component

Respond time ≤1 s (setup filtering parameter is zero)

Alarm function: high limit, very high limit, low limit, very low limit, up to 16 alarming output, can be used repeatly.

- Power consumption ≤45W
- Ambient temperature : 0 50°C
- Ambient humidity : <85%RH
- Dimension : 144×144×250
- Power: 165 240VAC , -15% , +10% / 50 60Hz

#### 2.3、Type definition

The types definition of recorders as followings chart :

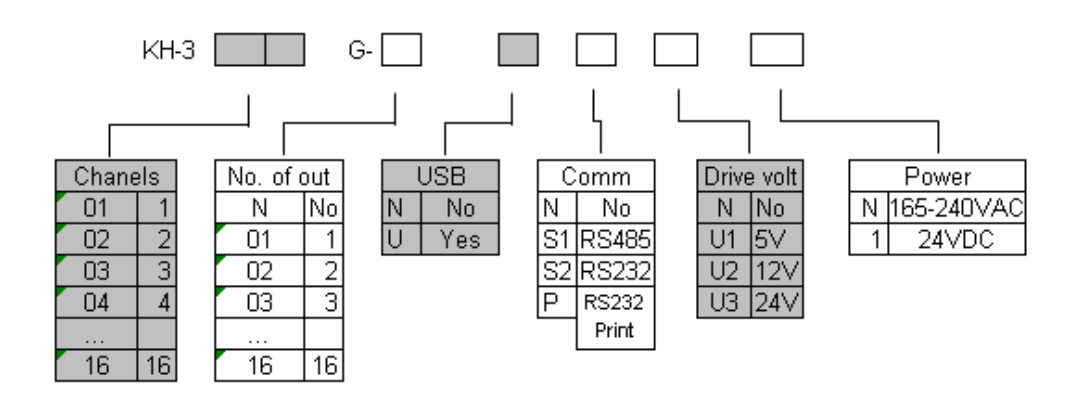

# 3、Installation

#### 3.1、Installation ambient

1.Ambient temperature : 0 - 50

- 2.Ambient humidity: 10%-85% (no dew)
- 3.Keep away from sunlight, steam, caustic gas and electromagnetism.
- 4. The thickness of steel plate for setting the meters must no less than 4mm, otherwise it will lead to shake.

5. Please keep the good venting around meters.

#### 3.2, Installation dimension (unit : mm)

Please see below chart:

| A   | В   | С  | Z   | х   | Y   | W    | Н    |
|-----|-----|----|-----|-----|-----|------|------|
| 144 | 144 | 32 | 218 | 138 | 138 | >100 | >100 |

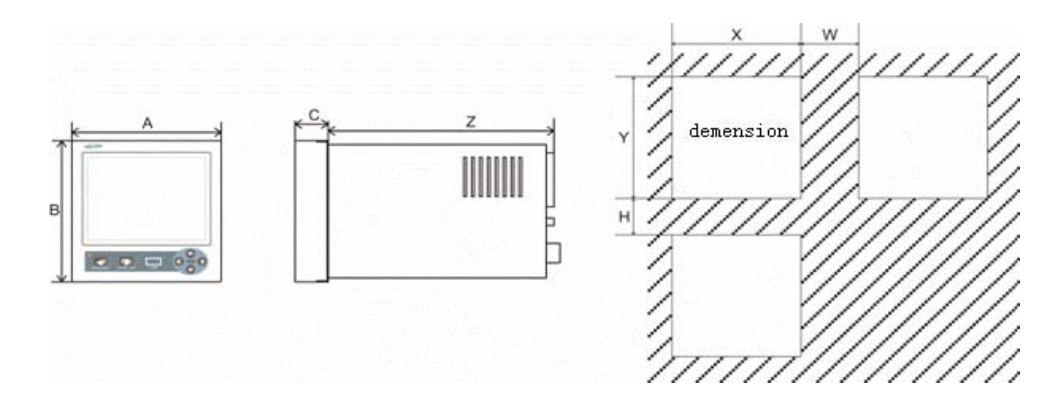

3.3 Installation method

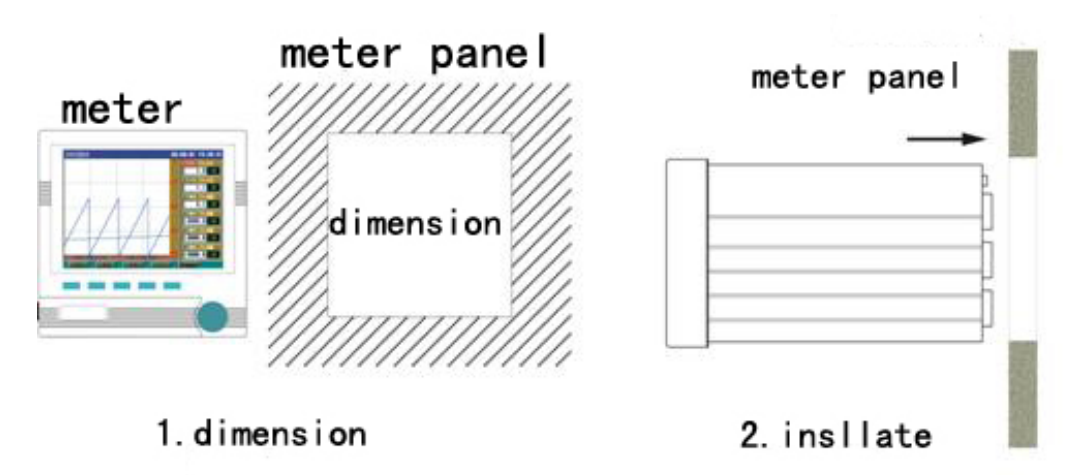

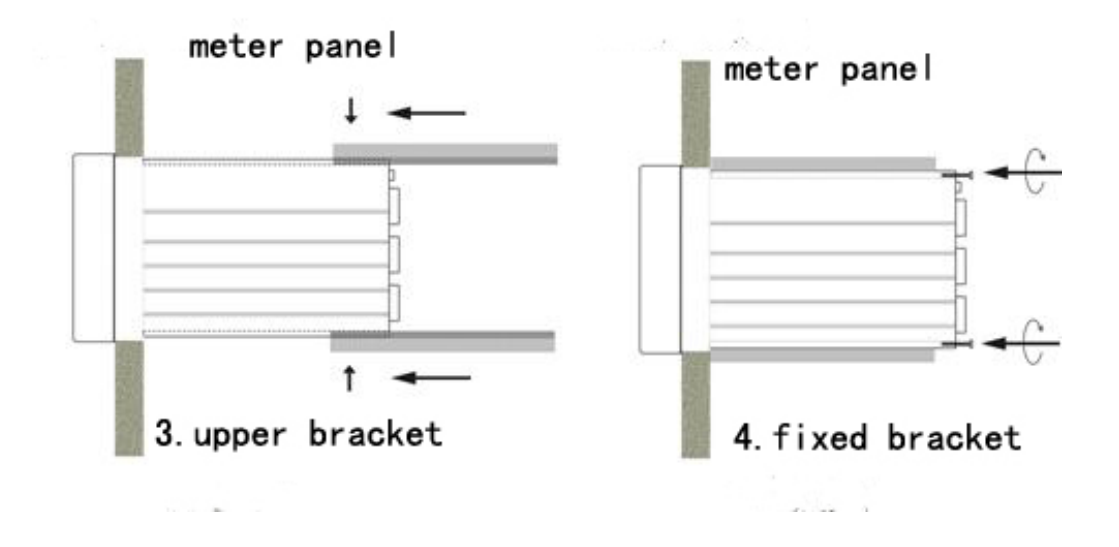

# 3.4 Terminal description

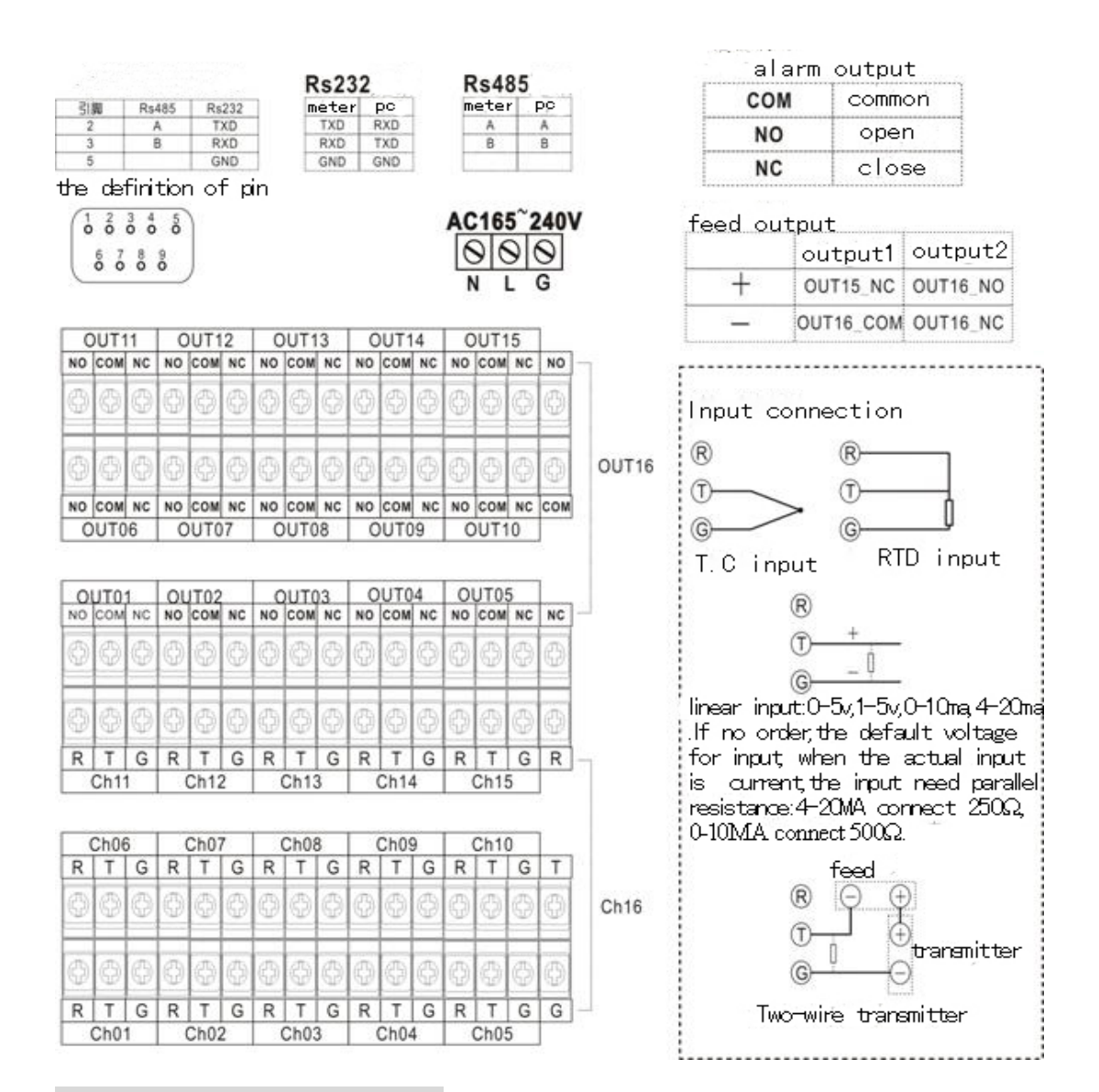

# 3.5、Connection description

#### 3.5.1 Power connection

Power connection: N-N, L-L, G-Gnd power voltage: AC165~240V

#### 3.5.2 Alarm output connection

There are 3 terminals for each alarm output: COM,NC,NO.

COM ---- common terminal

NC ---- normally close terminal

NO---- normally open terminal

The capacity of relay is 3A/220VAC , please use intermediate relay when the load is bigger than the rated power  $\!\!\!\!\!_{\circ}$ 

# 4. Operation guide

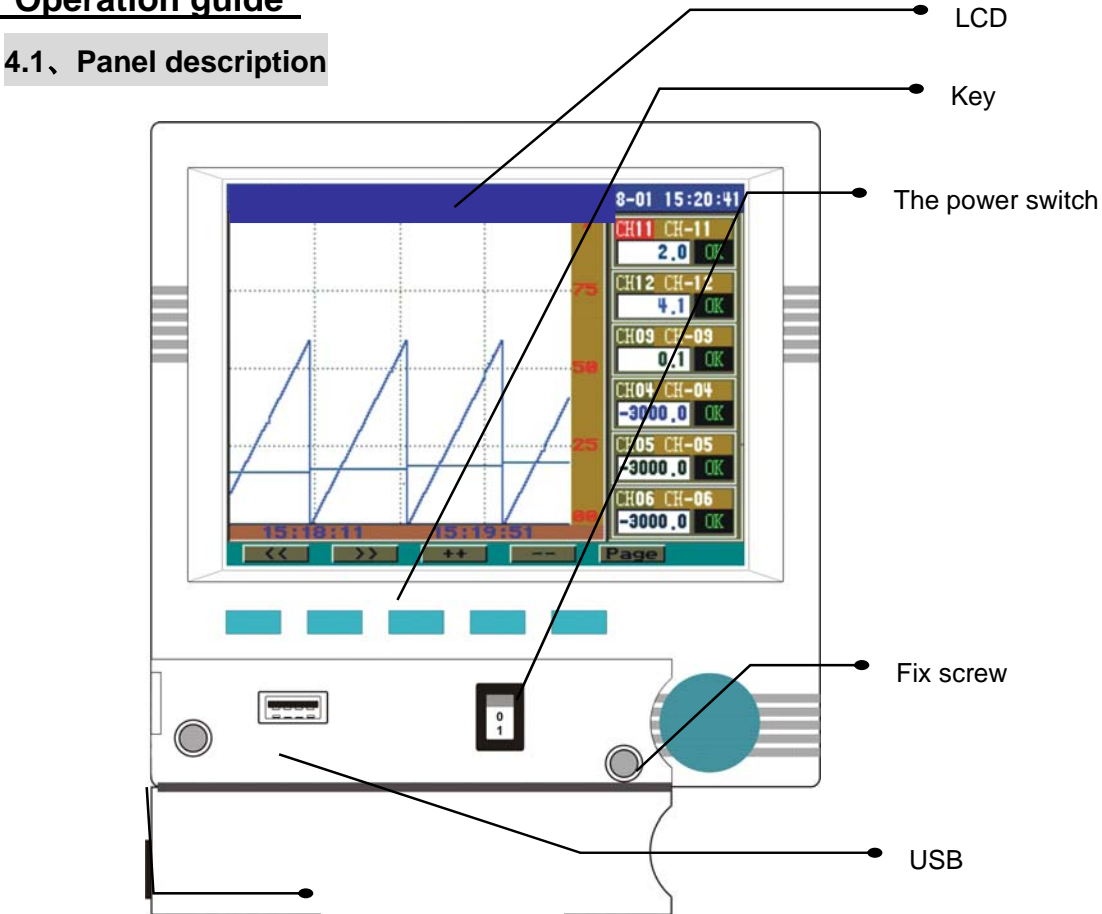

# 4.2、Key operation

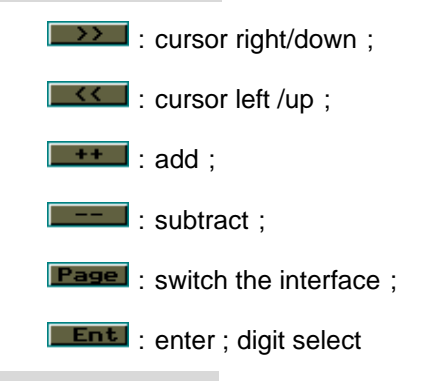

# 4.3、Configuration

When startup the instrument wait few seconds until the system will recall the last memory parameters. During this you can see on the display the soft version for your recorder . After initializing the recorder is in the recordein mode. Using **Page** you can scroll into the main screens. The name of the screen is displayed in the left-up corner as bellow :

| Real Time Curve | Page | Multi-Channel | Page | Single Channel  | Page Bargraph |
|-----------------|------|---------------|------|-----------------|---------------|
|                 |      |               |      |                 |               |
| History Curve   | Page | PARAMETER     | Page | Real Time Curve |               |

#### 4.4、PARAMETER menu

Using **Page** go to PARAMETER screen.

| PARAMETER                                             |                          | 08-08-01        | 15:22:08 |
|-------------------------------------------------------|--------------------------|-----------------|----------|
| CH COIO <del>F</del><br>Channel : 01<br>Color : 000   | Tag. No                  | : CH <b>-01</b> |          |
|                                                       |                          |                 |          |
| r svs colo <del>r</del><br>Hight-Hight :<br>Low-Low : | 252 Hight :<br>252 Low : | 224<br>224      |          |
| SYSTEM-                                               | PASSWORD :               | 00000000        |          |

Press or to move cursor to the parameter you want to change. Press +++ or ---- to change the value of parameter.

Adjustable parameters in PARAMETER screen :

| Chanel | Select the channel you want to change the settings. |
|--------|-----------------------------------------------------|
|--------|-----------------------------------------------------|

Press

Color Change the color of selected channel in normal state (no alarm).

Press >>>>

Hight-Hight Change the color of the selected channel in case of VERY HIGH alarm.

Press >>>>

Hight Change the color of the selected channel in case of HIGH alarm.

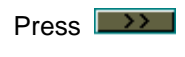

Low\_Low Change the color of the selected channel in case of VERY LOW alarm.

Press

Low Change the color of the selected channel in case of LOW alarm.

Press

Password Use \_\_\_\_\_ and \_\_\_\_ to insert the correct password and then press Page

In this moment you have acces to SETTING screen.

#### 4.5、SETTING menu

| 09-10     | -13                                                       | 10:57:22                                                     |
|-----------|-----------------------------------------------------------|--------------------------------------------------------------|
| SYSTIME   |                                                           |                                                              |
| CHANNEL   |                                                           |                                                              |
| AT.APM    |                                                           |                                                              |
|           |                                                           |                                                              |
| EAL I     |                                                           |                                                              |
| SAVE+EXIT |                                                           |                                                              |
|           |                                                           |                                                              |
|           | 09-10<br>SYSTIME<br>CHANNEL<br>ALARM<br>EXIT<br>SAVE+EXIT | 09-10-13<br>SYSTIME<br>CHANNEL<br>ALARM<br>EXIT<br>SAVE+EXIT |

Use or to select the menu you want to change settings. Then press for to go into relevant menu:

### SYSTIME

| SYSTIME                                                      |                                                 |                                                 | 08-08-01                        | 15:23:03 |
|--------------------------------------------------------------|-------------------------------------------------|-------------------------------------------------|---------------------------------|----------|
| Time<br>Time<br>Password<br>Rec-Time<br>Dis-Time<br>Pnt-Time | 08-08-01<br>15:23:03<br>00000000<br>1<br>1<br>0 | Address<br>Baurate<br>Parity<br>Err.Act<br>E‡€Þ | 1<br>9600<br>NULL<br>0<br>ENGLI | EH -     |
|                                                              | >   ++                                          | /Pr                                             | en<br>L Ent                     | ter      |

| Err.Act. | Single Channel   | History Curve |      |
|----------|------------------|---------------|------|
| 0        | 3275,1 / -3000,0 | OPEN / HH     | / LL |
| 1        | 0 / -3000        | 0 / OK        | / LL |
| 2        | 2000 / -3000     | 2000 / LL     | / LL |
| 3        | 3275,1 / -3000,0 | OPEN / HH     | / LL |
| 4        | 0 / -3000        | 0 / OK        | / LL |
| 5        | 2000 / -3000     | 2000 / LL     | / LL |
| 6        | 3275,1 / -3000,0 | OPEN / HH     | / LL |
| 7        | 0 / -3000        | 0 / OK        | / LL |
| 8        | 2000 / -3000     | 2000 / LL     | / LL |

Press or to move cursor to the parameter you want to change. Press or to change the value of parameter.

Adjustable parameters in SYSTIME screen :

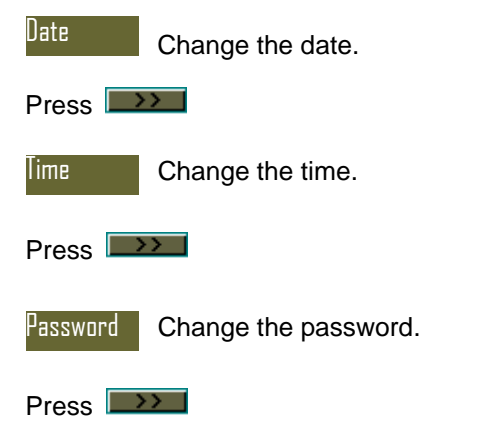

| Change the recording interval. (s)                                                    |
|---------------------------------------------------------------------------------------|
| Press                                                                                 |
| Dis-Time Change the display trend refresh interval. (s)                               |
| Press                                                                                 |
| Pnt-Time Change the printing interval (valid only for recorders with print port). (s) |
| Press                                                                                 |
| Address Change the communication addres in case of RS485 network.                     |
| Press                                                                                 |
| Baudrate Change the baudrate in case of RS485 network.                                |
| Press                                                                                 |
| Parity Change the parity in case of RS485 network.                                    |
| Press                                                                                 |
| Err.Act. Change the behaviour in case of alarm.                                       |
| Press                                                                                 |
| E≠€ Change the menu language.                                                         |
| Press                                                                                 |
| Enter Back to SETTING menu.                                                           |
| SETTING 09-10-13 10:57:22                                                             |
| SYSTIME                                                                               |
| CHANNEL                                                                               |
| ALARM                                                                                 |
| EXIT                                                                                  |
| SAVE+EXIT                                                                             |
|                                                                                       |
|                                                                                       |

| Use 🔜                                                                 | or <b>The second second s</b> | to select th<br>o into relev                                                        | e menu you w<br>ant menu:                                              | ant to change sett | ings.       |
|-----------------------------------------------------------------------|----------------------------------------------------------------------------------------------------|-------------------------------------------------------------------------------------|------------------------------------------------------------------------|--------------------|-------------|
| Channel                                                               |                                                                                                    |                                                                                     |                                                                        |                    |             |
| Channel                                                               | -                                                                                                    | 0                                                                                   | 8-08-01 15:24:1                                                        |                    |             |
| CopyFrom<br>Input<br>Decimal<br>Disp.Hi<br>Disp.Lo<br>Filter<br>Unit  | CK1<br>CHI<br>K<br>1<br>100,0<br>0,0<br>0<br>°C                                                                                                    | Tag.NO<br>C.jc.<br>Adjust<br>Low Cut<br>Tot.Dec<br>Total.K<br>Multiple<br>mA output | CH-01<br>0,0<br>0,0<br>2<br>0,00<br>0,00<br>0,0000<br>0,0000<br>0,0000 |                    |             |
|                                                                       | >> ++                                                                                                    | /Pn]                                                                                | Ent                                                                    |                    |             |
| Channel                                                               | Select the ch                                                                                                    | annel you v                                                                         | want to change                                                         | settings.          |             |
| Press 💌                                                               | >                                                                                                    |                                                                                     |                                                                        |                    |             |
| Tag.ND                                                                | Change the d                                                                                                    | lestination                                                                         | of the channel                                                         | (as sensor no.).   |             |
| Press D                                                               | Press                                                                                                    |                                                                                     |                                                                        |                    |             |
| CopyFrom Copy the same settings from specified channel.               |                                                                                                    |                                                                                     |                                                                        |                    |             |
| Press 💌                                                               | >                                                                                                    |                                                                                     |                                                                        |                    |             |
| Input                                                                 | Set the input                                                                                                    | sensor.                                                                             |                                                                        |                    |             |
| Press                                                                 |                                                                                                    |                                                                                     |                                                                        |                    |             |
| Decimal Set the decimal places to be displayed.                       |                                                                                                    |                                                                                     |                                                                        |                    |             |
| Press                                                                 |                                                                                                    |                                                                                     |                                                                        |                    |             |
| Disp.Hi Set the maximum limit of the graph (recommended value = 100). |                                                                                                    |                                                                                     |                                                                        |                    |             |
| Press D                                                               |                                                                                                    |                                                                                     |                                                                        |                    |             |
| Disp.Lo                                                               | Set the minim                                                                                                    | limit of the                                                                        | e graph <b>(recon</b>                                                  | mended value =     | <b>0)</b> . |
| Press 🔜                                                               | >                                                                                                    |                                                                                     |                                                                        |                    |             |
| Filter                                                                | Set the filter ti                                                                                                    | me to this                                                                          | input. (s)                                                             |                    |             |

| Press 🔲  |                                                                                         |
|----------|-----------------------------------------------------------------------------------------|
| Unit     | Set the measurement unit.                                                               |
| Press    |                                                                                         |
| C.jc.    | Cold junction compensation.                                                             |
| Press    |                                                                                         |
| Adjust   | Calibration of input by adding this value.                                              |
| Press 📼  |                                                                                         |
| Low Cut  | Set the "0 to display" limit. Values lower than this value will force the display to 0. |
| Press    |                                                                                         |
| Tot.Dec. | Set the TOTALISER decimal point.                                                        |
| Press 🗖  |                                                                                         |
| Total.K  | Set the TOTALISER multiplier constant for instantaneous value (k x CH1Value = TOTAL).   |
| Press 🗖  |                                                                                         |
| Multiple | Calibration of input by multiplying with this value.                                    |
| Press 📼  |                                                                                         |
| mAoutput | Set the output channel for analogue output 4-20mA.                                      |
| Press 📼  |                                                                                         |
| Enter    | Back to SETTING menu.                                                                   |

| arm                     |                                                               |
|-------------------------|---------------------------------------------------------------|
| Alarm                   | 08-08-01 15:25:40                                             |
| Channel                 | CH1                                                           |
| Action                  | Value Diff. OutPut                                            |
|                         | 0.0 0.0 null                                                  |
| Hi-High<br>  TI n-Inw — |                                                               |
|                         |                                                               |
|                         |                                                               |
|                         | ENTER                                                         |
|                         | > ++ _/Pn Ent                                                 |
| Channel                 | Select the channel you want to change settings.               |
| Proce                   | 22.1                                                          |
| FIESS                   |                                                               |
| High                    | Change the value of alarm in case of HIGH alarm.              |
| -                       |                                                               |
| Press                   |                                                               |
| Value                   | Change the value of HIGH alarm.                               |
|                         |                                                               |
| Press                   | >>                                                            |
| Diff                    | Change the value of hysteresis for HIGH alarm.                |
|                         |                                                               |
| Press                   | >>>                                                           |
| OutPut                  | Change the Output relay for alarm.                            |
|                         |                                                               |
| Press 🔳                 | >>                                                            |
| ПW                      | Change the value of the selected channel in case of LOW alarm |
|                         |                                                               |
| Press                   | >>                                                            |
| Valua                   | Change the value of LOW clarm                                 |
| YUIUU                   |                                                               |
| Press                   | >>                                                            |
| D:ff                    | Observe the visiting of hundress is fair LOW stars            |
| UIII                    | Change the value of hysteresis for LOW alarm.                 |
| Press 🔳                 | >>                                                            |
|                         |                                                               |
| UutPut                  | Change the Output relay for alarm.                            |

| Press    |                                                                      |
|----------|----------------------------------------------------------------------|
| Hi-Hight | Change the value of the selected channel in case of VERY HIGH alarm. |
| Press    |                                                                      |
| Value    | Change the value of VERY HIGH alarm.                                 |
| Press    |                                                                      |
| Diff     | Change the value of hysteresis for VERY HIGH alarm.                  |
| Press    |                                                                      |
| OutPut   | Change the Output relay for alarm.                                   |
| Press    |                                                                      |
| Lo_Low   | Change the value of the selected channel in case of VERY LOW alarm.  |
| Press    |                                                                      |
| Value    | Change the value of VERY LOW alarm.                                  |
| Press    |                                                                      |
| Diff     | Change the value of hysteresis for VERY LOW alarm.                   |
| Press    |                                                                      |
| OutPut   | Change the Output relay for alarm.                                   |
| Press    |                                                                      |
| Enter    | Back to SETTING menu.                                                |
| 4.6、E    | Example for setting of input channel                                 |
| Change   | e "K" type input to "T" type input .                                 |
| Press    | Page more times , until you see PARAMETER screen.                    |
| Press    | to insert                                                            |

the right password. Then press Page . You will see the SETTING screen

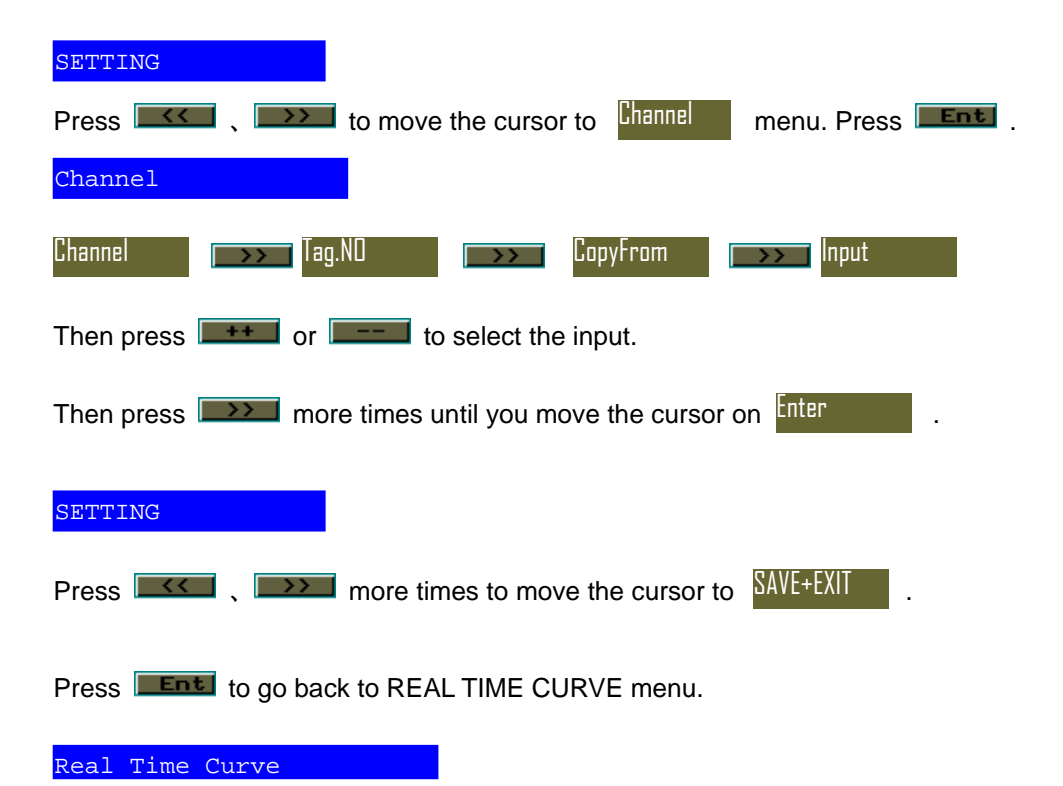

# 5. Screen description

#### 5.1、Real Time Curve display

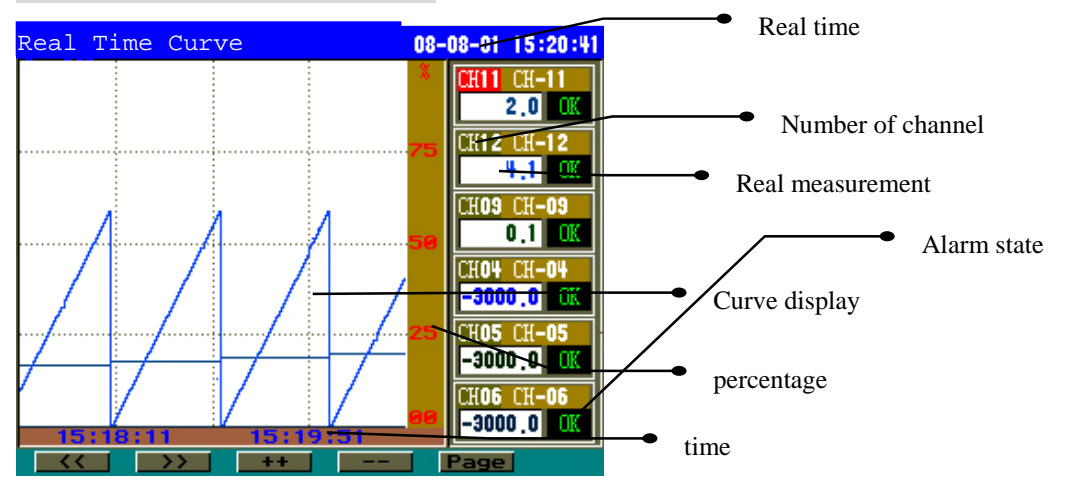

The measurement and real curve of six channels can display on one interface at same time. Press or to move cursor, press to amend the channel number of curve. press **Page** to switch the next interface. Alarming state description :

"OK": normal, no alarming

"LA": lower alarm limit

"HA": upper alarm limit

"LL": bottom lower alarm limit

"HH": top upper alarm limit.

# 5.2、Multi-Channel display

| 1 |               |                   |            |                | <br>Real time           |
|---|---------------|-------------------|------------|----------------|-------------------------|
| N | ulti-Chan     | nel               | -80        | 08-01 15:20:47 |                         |
|   | CH-01         | CH-02             | CH-03      | CH-04          |                         |
|   | c             | c _               | c _        | c –            | <br>Alarm state         |
|   | -3000.0 08    | -3080.0 08        | -3000.0 08 | -3000.0 08     | Thurm State             |
|   | CH-05         | CH-06             | CH-07      | CH-08          |                         |
|   |               | C                 |            |                |                         |
|   | -3000.0 00    | -3000.0           | 0.0 00     | 0.0 00         |                         |
|   | L <b>H-09</b> | un-10             |            |                |                         |
|   | 0 1 00        | 15 00             | 2.0 00     | 4 <u>6 m</u>   | - Real time measurement |
|   | CH-13         | CH-14             | CH-15      | CH-16          | Real time measurement   |
|   | Ċ             | Ċ                 | Ċ          | c l            |                         |
|   | -3000,0 🗰     | -3000,0 <b>OK</b> | -3000,0 🗰  | -3000.0 OK     |                         |
|   |               | >> ++             |            | Page           |                         |

Press **Page** to switch the next display.

## 5.3、Single Channel display

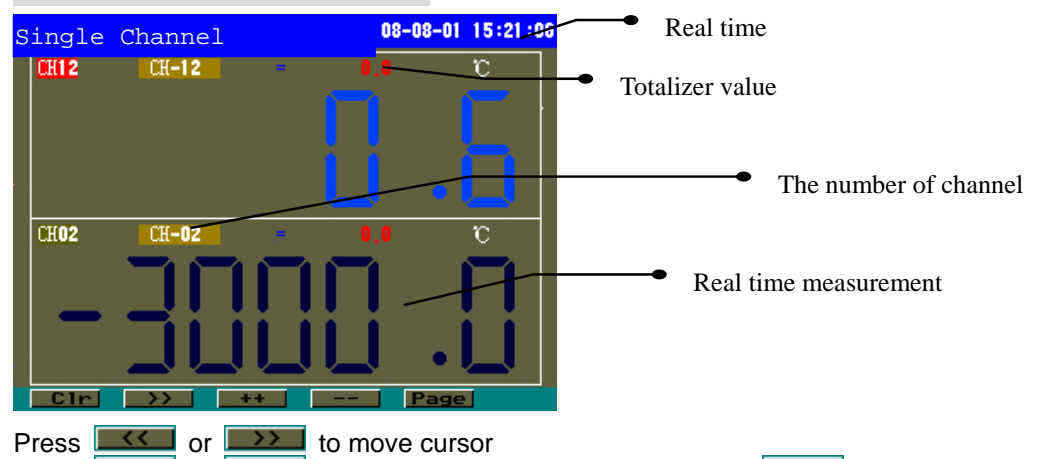

Press et a mere caned the channel number. Press et a delet the Totalizer Value. Press et a switch the next display.

### 5.4、Bargraph display

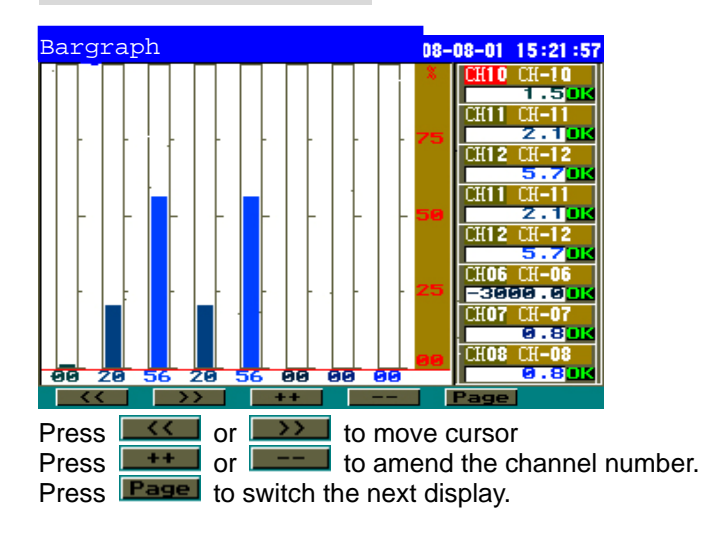

# 5.5、History curve

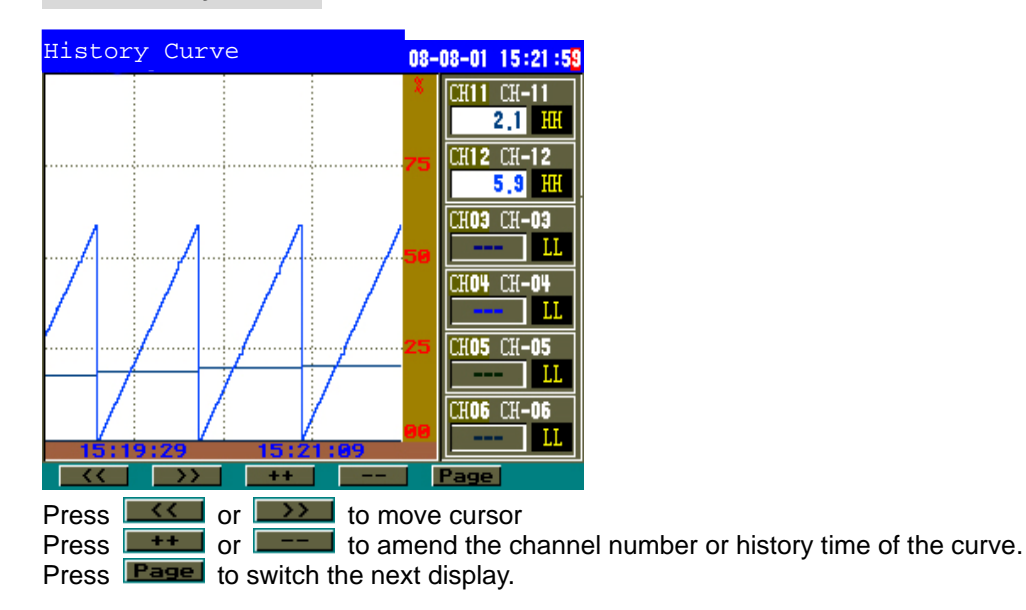

# 6. System configuration parameter setup

There are two kinds system configuration parameter: **common parameter** and **channel parameter**. Common parameter is the only system parameter or parameter which is suitable for all different channels. Such as time, date, recording interval, display interval. Channel parameter is the independent parameter for each channel. Such as input type, measure range, alarm etc.

| Default | Parameter           | Range                       | Description                                                                                                    |  |
|---------|---------------------|-----------------------------|----------------------------------------------------------------------------------------------------|--|
|         | Date                | valid date value            | System real date                                                                                                    |  |
|         | Time                | valid time value            | System real time                                                                                                    |  |
| 000000  | Password            | character                   | System password is provided to prevent system parameter not be changed viciously.                                                                                                    |  |
| 1       | Record<br>interval  | 1~3600 (s)                  | Record total time is longer when the interval time is<br>bigger. And vice versa. When the variation of<br>measured object is slow, this parameter can be set<br>bigger, otherwise it can be set smaller. Mostly, this<br>suitable value should be the half of measured<br>variation time or smaller. |  |
| 1       | Display<br>interval | 1~3600 (s)                  | Graph refresh is slow when the interval time is big.<br>The range of relevant time of curve is big too. And<br>vice versa.                                                                                                    |  |
| 0       | Print<br>interval   | 1-30000s                    | The unit is "s" : It don't print when the value is "0"                                                                                                    |  |
| 1       | Local<br>address    | 0~255                       | Local address must be difference when there are multi-communication.                                                                                                    |  |
| 9600    | Baud rate           | 2400 、 4800 、<br>9600、19200 | It is communication speed. The baud rate must be<br>same as host computer (Such as PC) when there are<br>multi-communication.                                                                                                    |  |
|         | Language            | English, Chinese            | Language switch                                                                                                    |  |

#### 6.1 Common parameter

# 6.2. Channel parameter

| Default | Channel           | Range                                                                             | Description                                                                                                    |
|---------|-------------------|-----------------------------------------------------------------------------------|----------------------------------------------------------------------------------------------------|
| none    | number of channel | CH1~CH16                                                                          | the relevant channel of current parameter                                                                                                    |
|         |                   | character                                                                         | number                                                                                                    |
|         | CopyFrom          | CH1~CH16                                                                          | Move the cursor to this menu and input the number<br>of channel which will be copied, then pressing inter-<br>tion, the parameter of source channel will be copied to<br>current channel. All the parameter include alarm<br>parameter are same between source channel and<br>current channel. After finishing setting, the number<br>of channel will become to current channel<br>no .automatically |
| К       | Input             | K、S、B、T、E、<br>J、N、_1_、Pt1b、<br>Cu50 、Cu1b 、<br>0-5V 、1-5V 、<br>0-10mA,<br>4-20mA、 | _1_ : remaining input type for TC<br>_2_ : remaining input type for RTD<br>_3_ : remaining input type for linear input                                                                                                    |
| 1       | Decimal           | 0-4                                                                               | The decimal point .                                                                                                    |
| 100     | Disp.Hi           | -20000 ~ 20000                                                                    | The range of TC and RTD is constant. This parameter and upper limit of range can be used together to make real time curve. When there is linear input, the parameter also as the lowest limit of range. When the input signal is temperature, the value has a precision with 0.1.                                                                                                    |
| 0       | Disp.Lo           | -20000 ~ 20000                                                                    | The range of TC and RTD is constant. This parameter and lowest limit of range can be used together to make real time curve. When there is linear input the parameter also as the upper limit of range. When the input signal is temperature, the value with precision up to 0.1.                                                                                                    |
| 0       | Filter            | 0 ~ 99                                                                            | When the digitals flop because of the interference<br>of input signal, the user can setup this parameter to<br>make it smooth.<br>The measured value is more stable when filter<br>coefficient is bigger, but the response is slower if<br>the filter is bigger.                                                                                                    |
| °C      | Unit              | character string                                                                  | engineering unit                                                                                                    |
| YES     | C.jc.             | NO (none)<br>YES                                                                  | This parameter only valid for the first channel.<br>Setup it in other channels just control whether it use<br>TC cold Junction temperature compensation.<br>NO: none compensation,<br>YES: (measure temperature component<br>compensation)<br>Cu50 (RTD Cu50 compensation)                                                                                                    |
| 0,0     | Adjust            | -10000~ 10000                                                                     | It can be used to correct the static error of measure value.<br>In the mostly instance it is 0. It will be set when there has the static error or some special request.<br>When the input signal is temperature the value has a precision with 0.1.                                                                                                    |
| 0.0     | Low Cut           | -10000~ 10000                                                                     | It is used to select the values not significant .<br>Bellow this value the displayed value is<br>considered zero.                                                                                                    |
| 2       | Tot.Dec.          | 0~ 4                                                                              | Number of decimals for Totalizer.                                                                                                    |
| 0,00    | Total.K           | 0~ 30000                                                                          | Multiplier constant for Totalizer.                                                                                                    |
| 0,0000  | Multiple          | -2,0000~ 2,0000                                                                   | Multiplier for operation formula calibration.                                                                                                    |
| 0       | mAoutput          | 0~ 16                                                                             | Analogue output for appropriate input.                                                                                                    |

#### 6.3. Alarm parameter

| Default | Parameter                        | Range              | Description                                       |
|---------|----------------------------------|--------------------|---------------------------------------------------|
|         | Number of channel                | CH1~CH6            | The relevant channel of current parameter         |
| 0,0     | Low                              | -20000             | Alarmworks when measured value is smaller         |
|         |                                  | ~ 20000            | than defined value.                               |
| 0,0     | High                             | -20000             | Alarm works when measured value is bigger         |
|         |                                  | ~ 20000            | than defined value.                               |
| 0,0     | Lo-Low                           | -40000             | Alarm works when measured value is smaller        |
|         |                                  |                    | than defined value. (bottom lower alarm)          |
| 0,0     | Hi-High                          | -40000             | Alarm works when measured value is bigger         |
|         |                                  |                    | than defined value. (top upper allarm             |
| 0,0     | Lower return<br>difference limit | 0 ~ 2000           | Hysteresis                                        |
| 0,0     | Upper return                     | 0~2000             | Hysteresis                                        |
|         | difference limit                 |                    |                                                   |
| 0,0     | Bottom lower return              | 0 ~ 2000           | Hysteresis                                        |
|         | difference limit                 |                    |                                                   |
| 0,0     | Top upper return                 | 0 ~ 2000           | Hysteresis                                        |
|         | difference limit                 |                    |                                                   |
| NULL    | Lower alarm limit                | None               | The lower alarm limit output position of relevant |
|         | output point                     | Output 1~ 16       | channel.                                          |
|         |                                  |                    | None: no output                                   |
|         |                                  |                    | The relevant output is invalid when the TC or     |
|         |                                  |                    | RID is open.                                      |
| NULL    | Upper alarm limit                | None               | The upper alarm limit output position of          |
|         | output point                     |                    | relevant channel.                                 |
|         |                                  |                    | None: no output                                   |
|         |                                  |                    | PTD is open                                       |
| NULL    | Bottom lower alarm               | Nono               | The bottom lower alarm limit output position of   |
| NULL    | limit output point               | Output $1 \sim 16$ | relevant channel None: no output The relevant     |
|         |                                  |                    | output is invalid when the TC or RTD is open      |
| NUUL    | Top upper alarm limit            | None               | The top upper alarm limit output position of      |
| NOLL    | output point                     | Output 1~ 16       | relevant channel. None: no output The relevant    |
|         | o alp at point                   |                    | output is invalid when the TC or RTD is open.     |

# 7, Function description

### 7.1、Digital filter

When the digitals flop because of the interference of input signal, the user can setup this parameter to make it smooth.

The measure value is more stable when filter coefficient is bigger, but the response is slow if the filter is bigger.

#### 7.2、Alarm output

Lower alarm limit and bottom lower alarm limit

upper alarm limit and top upper alarm limit

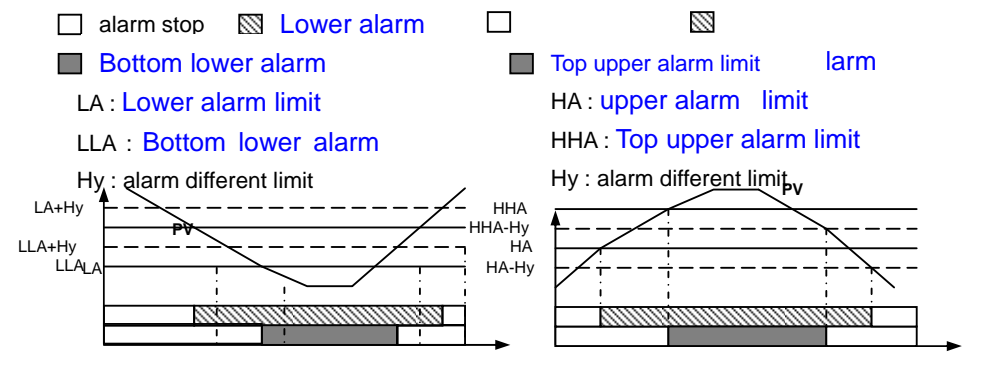

# 8、Data output and analysis

#### 8.1、Data output

- 1. Insure the file format of U disk is 'FAT16'. If not, please format it to 'FAT16'.
- 2. Insure there is enough room in U disk, it must bigger than 8MB which is the standard meter storage.
- 3. Please insert the U disk into USB interface which at the front panel of meter, the meter will create a file in U disk which be named according to current date such as 021008.dat, the data will be save in it. Please don't take U disk out during the file storage process to avoid affecting the normal work of meter. If there is something wrong in the storage process, please take U disk out and confirm it meet above requirement of point 1 and 2. If there is something wrong with the screen display, please press to refresh the display.
- 4. Please take U disk out when the 'data output' menu display OK.

### 8.2、Data analysis software

- 1. Please insert the U disk into computer to analyze data. If you want to save the data please copy it to computer.
- 2. Run the analysis software, Click "file" >> "open..."

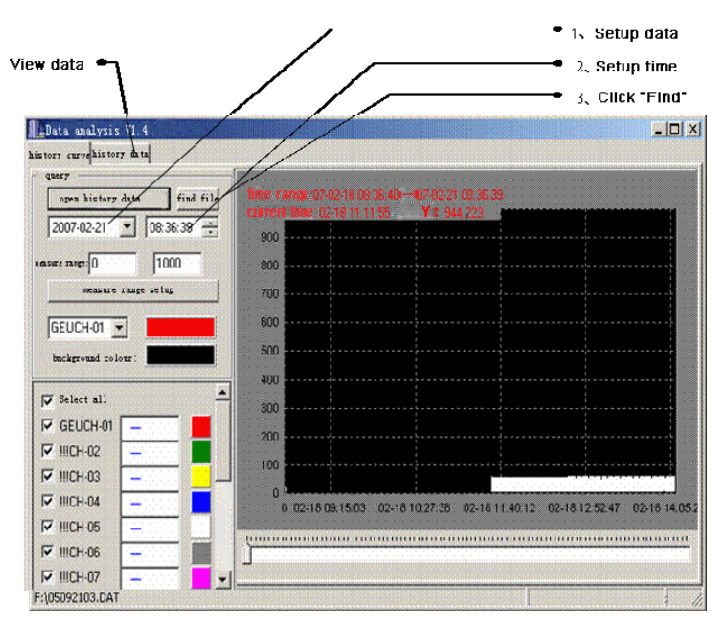

3, Select the data file.

| open                  | 1×                         |                                          |
|-----------------------|----------------------------|------------------------------------------|
| Address(I):           | 😂 EH300Data analysis 💽 😁 I | s 🗂 🛄 -                                  |
| io para<br>a config.d | at                         | outline<br>tile<br>icon<br>list<br>info. |
| file@)<br>type (D)    | history data 💌             | open(o)<br>cancel                        |

- 4、 Click 'open' menu, find the data of specified time, also can output the data.
- 1. Setup data View data 🔎 2、Setup time 3、Click "Find" - O × Data analysis V1. history curve history ata query. open history date find fil 2007-02-21 • 08:36:38 ÷ 900 ansare range: [] 1000 800 measure range setup 700 600 GEUCH-01 -500 background colour: 400 ٠ Select all 300 GEUCH-01 -200 ₩ IIICH-02 -100 ₩ IIICH-03 -0 ₩ IIICH-04 0 02-18 09:15:03 02-18 10:27:38 02-18 11:40:12 02-18 12:52:47 02-18 14:05:3 ₩ IIICH-05 -₩ IIICH-06 -₩ IIICH-07 --F:\05092103.DAT
- 5、Setup time and date and find the wanted data.

#### 6. data output

| open history   | data find fi      | 14 |
|----------------|-------------------|----|
| 2007-02-21     | <b>•</b> 08:36:39 | -  |
| asure range: 0 | 1000              |    |
| measure        | range setup       | 1  |
| CCUCH.01       | -1                |    |
| Jue och of     |                   |    |
| background col | our:              |    |
| Select all     |                   | -  |
| GEUCH-01       |                   |    |
| ✓ IIICH-02     |                   |    |
| MICH-03        |                   | _  |
|                |                   |    |
| ✓ IIICH-05     | 1-000000          |    |
| ☑ IIICH-06     |                   |    |
| MICH-07        |                   | ŀ  |
| operate        |                   |    |
| print          | preview           | 1  |
| zoom           | in                | ]  |
| zoom o         | at                | ]  |
| resume         |                   | 1  |
| ontput         | file              |    |

| Input tim    | e rang  | se.       |         |              | di di      | ×  |
|--------------|---------|-----------|---------|--------------|------------|----|
| valid tim    | e rang  | e:07-02-1 | 8 08:36 | :40 to 07-02 | 2-21 08:36 | 39 |
| starting     | time:   | 2007-02-  | 18 💌    | 08:36:40     |            |    |
| end          | time:   | 2007-02-  | 21 💌    | 08:36:39     |            |    |
| ampling in t | terval: | 1         |         |              |            |    |
|              |         | output    | data    |              |            |    |
|              |         |           | 0%      |              |            |    |
|              |         |           |         |              |            |    |

# 9. Communication

# 9.1、The way of communication

KH300 has serial communication. It communicate with computer by RS232 or RS485, the meter can be operated through computer, thereby achieve DCS control.

Communication agreement apply MODBUS standard agreement, it has powerful compatibility and stable

communication. Up to 255 meters can be connected on one communication bus line (the repeater is

required) . Password = 000000 .

#### MODBUS-RTU

Asynchronous communication